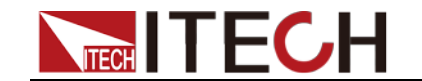

# IT-M7700 Demo Software User Manual

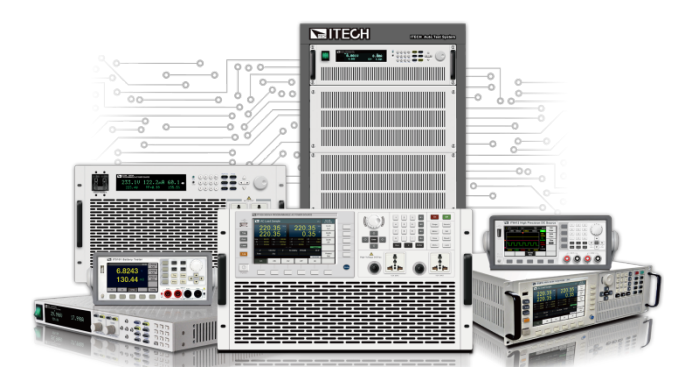

Model: IT-M7700 series Version: V1.0

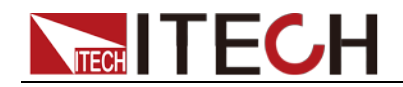

### Notices

© Itech Electronic, Co., Ltd. 2019 No part of this manual may be reproduced in any form or by any means (including electronic storage and retrieval or translation into a foreign language) without prior permission and written consent from Itech Electronic, Co., Ltd. as governed by international copyright laws.

#### Manual Part Number

IT-M7700 Demo-400000

#### Revision

1 Edition: August. 28, 2019 Itech Electronic, Co., Ltd.

#### Trademarks

Pentium is U.S. registered trademarks of Intel Corporation.

Microsoft, Visual Studio, Windows and MS Windows are registered trademarks of Microsoft Corporation in the United States and/or other countries and regions.

#### Warranty

The materials contained in this document are provided "as is", and is subject to change, without prior notice, in future editions. Further, to the maximum extent permitted by applicable laws. ITECH disclaims all warrants, either express or implied, with regard to this manual and any information contained herein, including but not limited to implied warranties the of merchantability and fitness for a particular purpose. ITECH shall not be held liable for errors or for incidental or indirect damages in connection with the furnishing, use or application of this document or of any information contained herein. Should ITECH and the user enter into a separate written agreement with warranty terms covering the materials in this document that conflict with these terms, the warranty terms in the separate agreement shall prevail. **Technology Licenses** 

The hardware and/or software described herein are furnished under a license and may be used or copied only in accordance with the terms of such license.

#### **Restricted Rights Legend**

Restricted permissions of the U.S. government. Permissions for software and technical data which are authorized to the U.S. Government only include those for custom provision to end users. ITECH provides this customary commercial license in software and technical data pursuant to FAR 12.211 (Technical Data) and 12.212 Computer Software) and, for the Department of Defense, DFARS 252.227-7015 ( Technical Data -Commercial Items) and DFARS 227.7202-3 (Rights in Commercial Computer Software or Computer Software Documentation).

#### Safety Notices

#### CAUTION

A CAUTION sign denotes a hazard. It calls attention to an operating procedure or practice that, if not correctly performed or adhered to, could result in damage to the product or loss of important data. Do not proceed beyond a CAUTION sign until the indicated conditions are fully understood and met.

#### WARNING

A WARNING sign denotes a hazard. It calls attention to an operating procedure or practice that, if not correctly performed or adhered to, could result in personal injury or death. Do not proceed beyond a WARNING sign until the indicated conditions are fully understood and met.

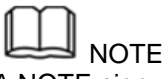

A NOTE sign denotes important hint. It calls attention to tips or supplementary information that is essential for users to refer to.

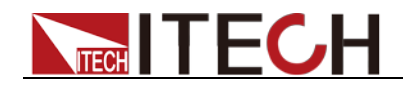

IT-M7700 Demo User Manual

## Content

| Chapter1 Brief Introduction                                                                                                    | 1                |
|----------------------------------------------------------------------------------------------------|------------------|
| <ul> <li>1.1 Software Introduction</li> <li>1.2 Software Initial Interface</li> <li>1.3 Configuring Interface of Device</li> <li>1.4 Introduction of Main Interface</li> </ul> | 1<br>1<br>2<br>3 |
| Chapter2 Function Operation                                                                                                    | 5                |
| 2.1 Set the Output Parameters                                                                                                    | 5                |
| 2.2 Select the Output Waveform                                                                                                    | 5                |
| 2.3 Protection Function                                                                                                    | 6                |
| 2.4 Turning the Output On and Off                                                                                                    | 8                |
| 2.5 Measurement Function                                                                                                    | 8                |
| 2.6 Surge/Trap Function                                                                                                    | 11               |
| 2.7 Dimmer Function                                                                                                    | 11               |
| 2.8 System Setting                                                                                                    | 12               |
| 2.9 List Function                                                                                                    | 13               |
| 2.10 Self-defined Waveform                                                                                                    | 18               |
| 2.11 Error Check                                                                                                    | 23               |

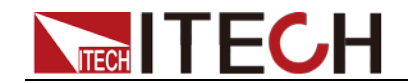

## **Chapter1 Brief Introduction**

### **1.1 Software Introduction**

IT-M7700 Demo Software is a kind of easy-to-use and practicable control software designed by Itech Electronics Co., Ltd. It is applicable to Itech IT-M7700 series power supply. With this software, you can take all operations for power supply front panel via computer control and enjoy great convenience in remote control. This software supports RS232, USB, GPIB and Ethernet serial port communication.

### **1.2 Software Initial Interface**

- 1. Obtain the software installation package from the ITECH website.
- 2. Decompress the IT-M7700 Demo Software file to the local file folder.
- 3. Double click IT-M7700 Demo Software.exe in the file folder to run the program. The software initial interface is described as follows:

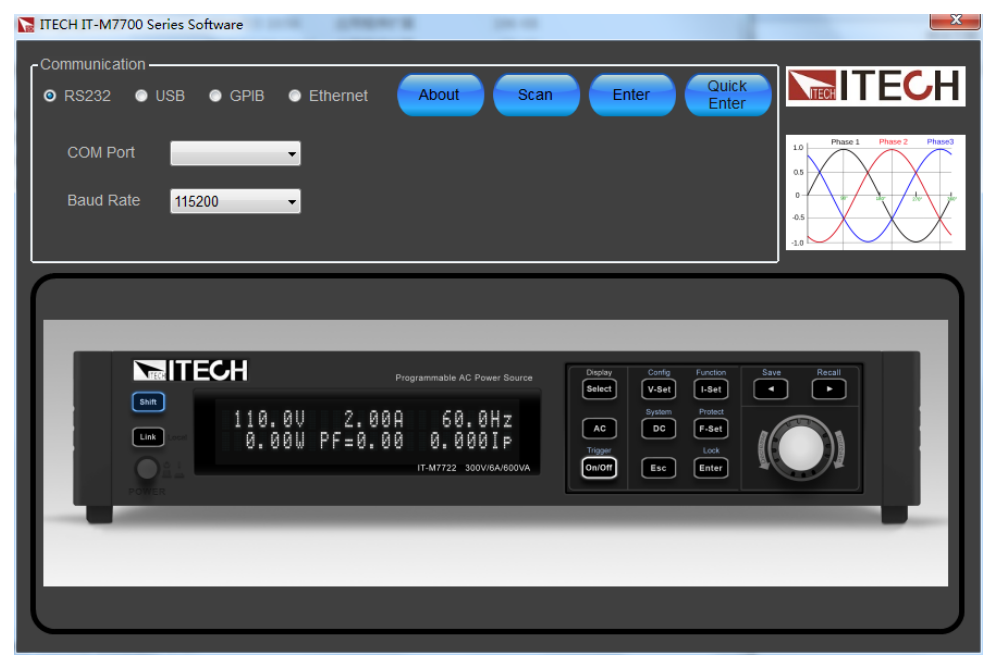

The interface is described as follows:

- Communication: Select the communication interface between the software and the device.
  - ♦ RS232: select the RS232 communication interface.
  - ♦ USB: select the USB communication interface.
  - ♦ GPIB: select the GPIB communication interface.
  - ♦ Ethernet: select the Ethernet communication interface.
- About: Check software information, such as name and version number.
- Scan: Scan communication interfaces for the device.
- Enter: When you first enter the main operation interface of the Copyright ©ITECH Electronic Co., Ltd. 1

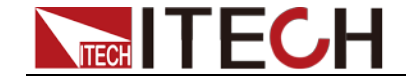

**Brief Introduction** 

software, click **[Enter]**, the following interface will appear to prompt the information about the connected instrument. This screenshot just for example, please refer to actually information.

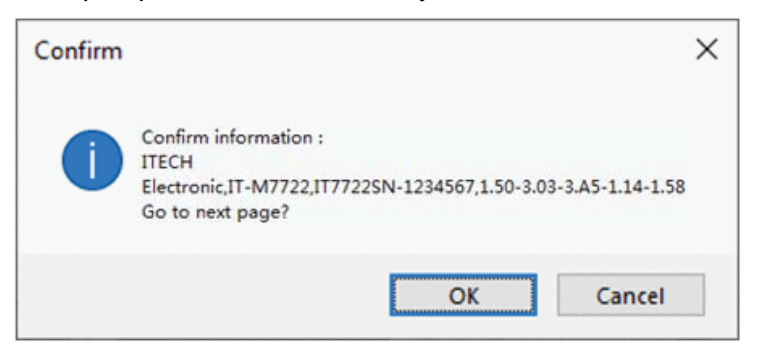

 Quick Enter: After the software and the instrument are successfully connected once, the connection information is recorded. When you re-enter the main operation interface of the software, you can directly click [Quick Enter].

### **1.3 Configuring Interface of Device**

IT-M7700 Demo Software is installed in PC and interacts with matching hardware devices via different communication interfaces. This software supports interfaces like USB, RS232, GPIB and Ethernet. The user needs to connect the device to the computer. During hardware setting, select a hardware interface that is compatible with the one connected to the device, and set interface parameters based on different interface types.

#### **Operation steps**

- 1. Select the communication mode, and use the RS232 cable, USB cable, GPIB cable or Ethernet cable to connect the power supply and PC.
- 2. Configure the communication interface of the power supply end. For the configuration steps, please refer to Section 2.6 Connection Interface in the *IT-M7700 Series User Manual*.
- 3. Configure the communication interface of the software end.
  - a) Select the required hardware interface type on the initial interface.

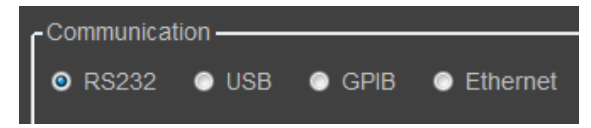

- b) After selecting the device interface, configure interface parameters at bottom. Click **[Scan]**.
  - RS232 Interface Parameter Configuration

| - Communication |                     |            |                      |
|-----------------|---------------------|------------|----------------------|
| ◎ RS232 ● USB ● | 🖲 GPIB 🛛 💿 Ethernet | About Scan | Enter Quick<br>Enter |
| COM Port        | •                   |            |                      |
| Baud Rate 9600  | •                   |            |                      |
|                 |                     |            |                      |

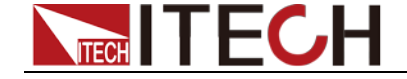

COM Port: to select serial interface, i.e., the serial interface number occupied by RS232 communication cable interface.

Baud Rate: Baud rate must be configured consistently with those in menu setup.

USB Interface Parameter Configuration

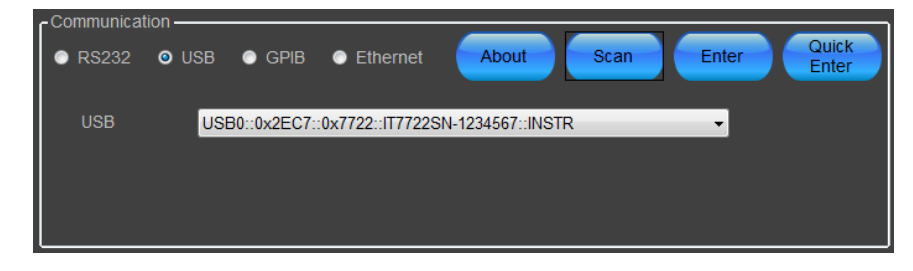

GPIB Interface Parameter Configuration

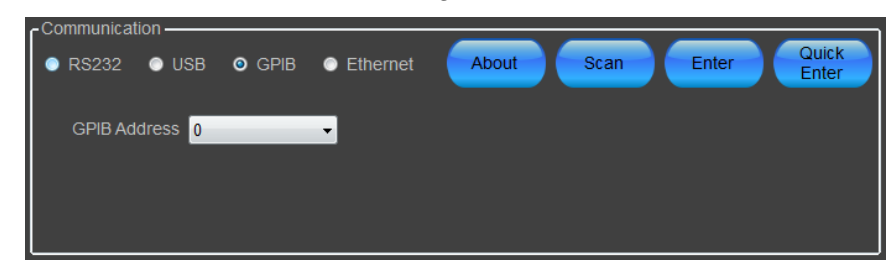

GPIB Address: Set GPIB address of device.

• Ethernet Interface Parameter Configuration

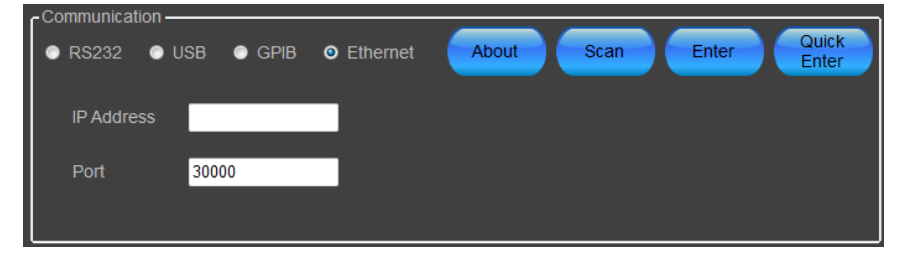

IP Address: Set Ethernet IP address of device.

Port: Set Socket port of device, the default value is 30000.

### **1.4 Introduction of Main Interface**

In the software initial interface, click **[Enter]** and enter the main interface of software operation.

3

ООО "Техэнком" Контрольно-измерительные приборы и оборудование www.tehencom.com

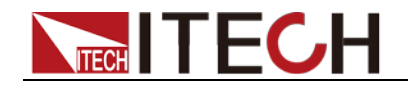

TTECH IT-M7700 Series Software - Mainpage - DEMO X Send Cmd: 0 Send Fail: 0 Read Fail: 0 Format Fail: 0 AC O DC AC+DC 315.00 🚑 V Over Voltage Protect ( rms) 8888888 8888888 450.00 🚔 V Over Voltage Protect (peak) 0.00 🚔 V Under Voltage Protect (rms) 8888888 100.0 🌩 6.30 A 20.00 A 60.0 🌩 50.00 🚔 ms 0.0 IPeak+ (A) IPeak- (A) 587.00 🔶 VA 0.0 **20.0** 🖨 A • • • Record HIGH -1ac7) -0 0 Free Wave Setting Surge Trap Dimmer System Setting Chart CLIPSINE SINE 0.0 🚔 Output SQUARE THD THD1 • TRIANGLE O USER DEFINED Chart Harmonie Analysis SAW

- Function Bar List Mode User Defined Error Check
- 2. Select the output mode: AC, DC and AC+DC.
- 3. Output parameters setting zone.
- 4. Setting zone for wave setting, surge trap, dimmer, and system setting.
- 5. Protect function setting zone.
- 6. Measuring parameters display zone.
- 7. Measuring parameter chart display zone.
- 8. Output state display icon, output On/Off switch, and Harmonic Analysis button.

**Brief Introduction** 

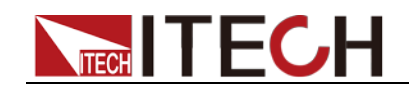

## **Chapter2 Function Operation**

This chapter introduces specific function operation methods and procedures of IT-M7700 Demo Software.

### 2.1 Set the Output Parameters

Before setting the output parameters, please select the output mode. It is necessary to set different output parameters under different output modes.

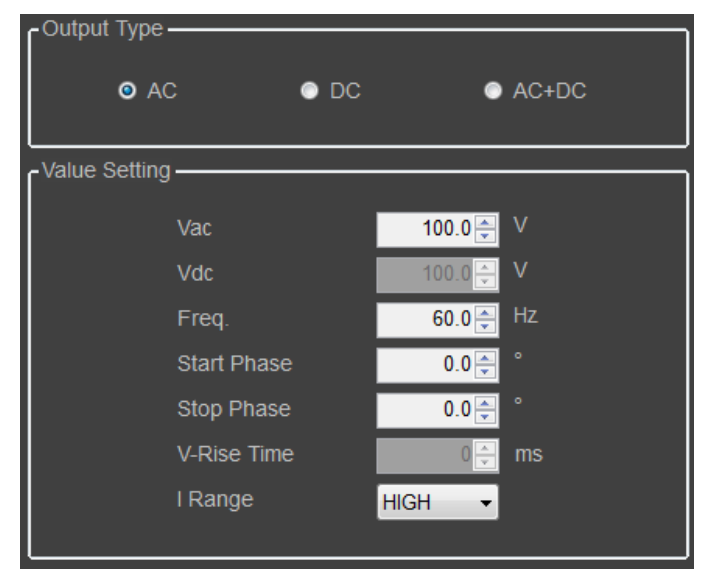

| Output<br>Parameters | Output Mode | Descriptions               |
|----------------------|-------------|----------------------------|
| Vac                  | AC/AC+DC    | AC voltage setting value.  |
| Vdc                  | DC/AC+DC    | DC voltage setting value.  |
| Freq                 | AC/AC+DC    | Frequency setting value.   |
| Start Phase          | AC/AC+DC    | Starting phase angle.      |
| Stop Phase           | AC/AC+DC    | Ending phase angle.        |
| V-Rise Time          | DC/AC+DC    | Voltage rising time.       |
| I Range              | AC/DC/AC+DC | Current measurement range. |

### 2.2 Select the Output Waveform

In the main interface of software operation, click the **[Wave Setting]** option to enter the output waveform setting zone.

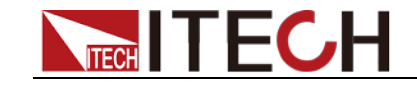

| Wave Setting | Surge Trap | Dimmer | System Setting |   |              |       |   |  |
|--------------|------------|--------|----------------|---|--------------|-------|---|--|
|              |            |        |                |   |              |       |   |  |
|              |            |        |                |   |              |       |   |  |
|              | SINE       |        |                | ۰ | CLIPSINE     | 0.0   | % |  |
|              | 💿 sqi      | JARE   |                | ۲ | THD          | THD1  | Ŧ |  |
|              |            | ANGLE  |                | ۰ | USER DEFINED | USER1 | v |  |
|              | SAV        |        |                |   |              |       |   |  |
|              |            |        |                |   |              |       |   |  |
|              |            |        |                |   |              |       |   |  |

| Parameters   | Descriptions                                                                                            |
|--------------|----------------------------------------------------------------------------------------------------|
| Sine         | Sinusoidal                                                                                              |
| Square       | Square                                                                                                  |
| Triangle     | Triangle                                                                                                |
| Saw          | Sawtooth                                                                                                |
| Clip Sine    | Clipped Sinusoidal. When the Clip Sine output waveform is selected, you can set the clipped percentage. |
| THD          | 30 sets of built-in waveforms.                                                                          |
| User Defined | 5 sets of user-defined waveforms.                                                                       |

### **Note**

For detailed built-in THD waveform, please refer to Chapter A.1 Built-in Waveform in the *IT-M7700 Series User Manual*.

For the operation method of user-defined waveform, please refer to 2.9 Self-defined Waveform.

### **2.3 Protection Function**

The protection function setting zone is shown below. You can switch display by clicking the lower two circle buttons.

**ITECHITECH** 

Function Operation

| -Limit & Range Setting      |          |    |
|-----------------------------|----------|----|
|                             |          |    |
| Over Voltage Protect (rms)  | 440.00 🚔 | v  |
| Over Voltage Protect (peak) | 440.00 🚔 | V  |
| Under Voltage Protect (rms) | 10.00 🚔  | V  |
| Over Current Protect (rms)  | 0.61 🊔   | А  |
| Over Current Protect (peak) | 20.00 🌲  | А  |
| Over Current Protect Delay  | 50.00 🚔  | ms |
| Over Power Protect          | 600.00 🚔 | VA |
| Max Current Limit           | 0.0 🌩    | А  |
|                             |          |    |
| © •                         |          |    |

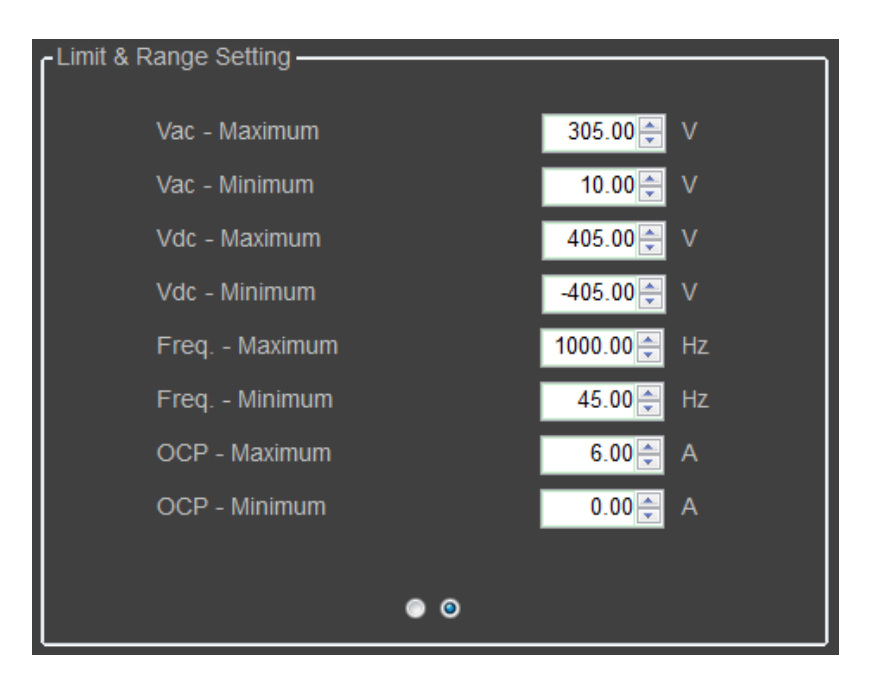

| Parameters                  | Descriptions                                           |
|-----------------------------|--------------------------------------------------------|
| Over Voltage Protect (rms)  | Set the OVP(rms) point.                                |
| Over Voltage Protect (peak) | Set the OVP(peak) point.                               |
| Under Voltage Protect (rms) | Set the UVP(rms) point.                                |
| Over Current Protect (rms)  | Set the OCP(rms) point.                                |
| Over Current Protect (peak) | Set the OCP(peak) point.                               |
| Over Current Protect Delay  | Set the OCP delay time.                                |
| Over Power Protect          | Set the OPP point.                                     |
| Max Current Limit           | Set the max current limit.                             |
| Vac-Maximum                 | Set the maximum value of the AC voltage setting value. |
| Vac-Minimum                 | Set the minimum value of the AC voltage                |

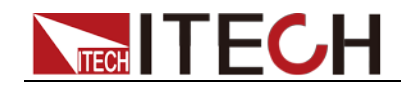

| Parameters    | Descriptions                                           |
|---------------|--------------------------------------------------------|
|               | setting value.                                         |
| Vdc-Maximum   | Set the maximum value of the DC voltage setting value. |
| Vdc-Minimum   | Set the minimum value of the DC voltage setting value. |
| Freq -Maximum | Set the maximum value of the frequency setting value.  |
| Freq -Minimum | Set the minimum value of the frequency setting value.  |
| OCP -Maximum  | Set the maximum value of the OCPrms setting value.     |
| OCP -Minimum  | Set the minimum value of the OCPrms setting value.     |

### 2.4 Turning the Output On and Off

You can press the **[Output]** button in the main interface to control instrument output switch. Press **[Output On]**, and the output button displays , indicating that the real-time output is turned on; press **[Output Off]** again, and the output button displays , indicating that the real-time output is turned off.

### 2.5 Measurement Function

In addition to basic measurement functions, IT-M7700 Demo Software also provides harmonic analysis and waveform monitoring function.

**Basic Measurement** 

When the power supply output is On, it will measure the V, I, F, and P parameters of the DUT. These parameters are displayed in the measuring parameter display zone and measuring parameter chart display zone of the software main interface.

 Measuring parameter display zone: the measuring parameters are directly displayed in values. The zone is shown below. You can switch the display of measuring parameters through the bottom white circle button.

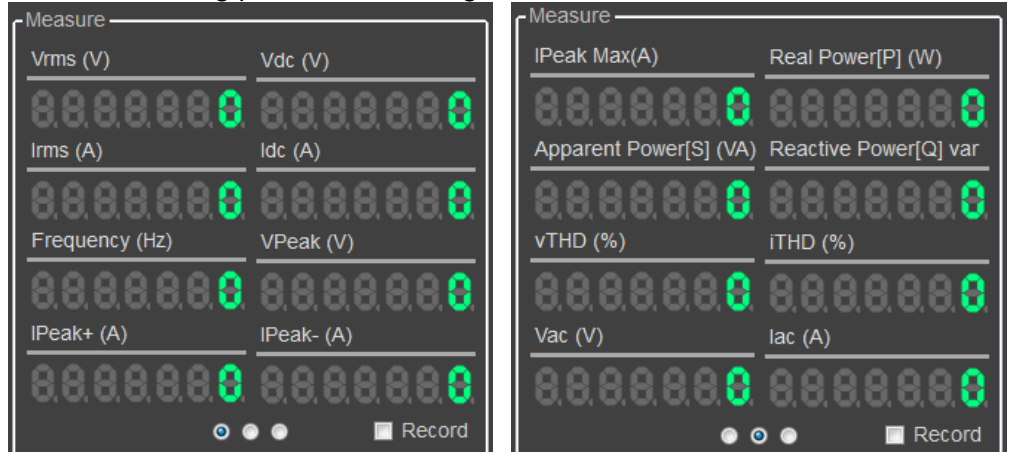

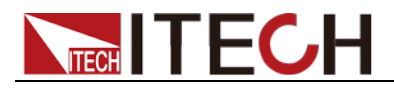

| Parameters               | Descriptions                      | Parameters                | Descriptions                  |
|--------------------------|-----------------------------------|---------------------------|-------------------------------|
| Vrms(V)                  | Voltage effective value           | Vdc(V)                    | Average voltage               |
| Irms(A)                  | Current effective value           | ldc(V)                    | Average current               |
| Frequency(Hz)            | Frequency                         | Vac Peak(V)               | Voltage peak-to-peak<br>value |
| IPeak+(A)                | Positive current peak value       | IPeak-(A)                 | Negative current peak value   |
| I Peak Max(A)            | Maximum current peak-to-peak      | PF(%)                     | Power factor                  |
| vTHD(%)                  | Total voltage harmonic distortion | Real Power[P] (W)         | Real Power                    |
| Apparent<br>Power[S](VA) | Apparent Power                    | Reactive<br>Power[Q](var) | Reactive Power                |
| Vac                      | AC voltage component              | lac                       | AC current component          |
| iTHD(%)                  | Total current harmonic distortion | -                         | -                             |

In this zone, the user can check Record to save the real-time measuring data under the Report file folder of software installation directory in csv format. The data file name is named with the file creation time.

• Measuring parameter chart display zone: The measuring parameters are displayed in charts. Include Chart1, Chart2 and Chart3. Click the drop-down arrow at the right side of Chart, and select the measuring parameters to be displayed in the chart.

| Chart1                           | Vac 👻 | Chart2 | lac    | Chart3 | Freq 👻 |  |
|----------------------------------|-------|--------|--------|--------|--------|--|
| 1.2<br>1<br>0.8                  |       |        | Chart1 |        |        |  |
| 0.6<br>0.4<br>0.2<br>0           |       |        |        |        |        |  |
| 1.2                              |       |        | Chart2 |        |        |  |
| 0.8 -<br>0.6 -<br>0.4 -<br>0.2 - |       |        |        |        |        |  |
| 1.2 <sub>T</sub>                 |       |        | Chart3 |        |        |  |
| 1-<br>0.8-<br>0.6-<br>0.4-       |       |        |        |        |        |  |
| 0.2                              |       |        |        |        |        |  |

#### Harmonic Analysis

When the power supply output is On, IT-M7700 Demo Software can display the harmonic component of the output voltage/current with bar chart or list for a clearer analysis of test results. In the software main interface, click the Harmonic Analysis button to display the harmonic analysis window below.

• Harmonic bar interface

Function Operation

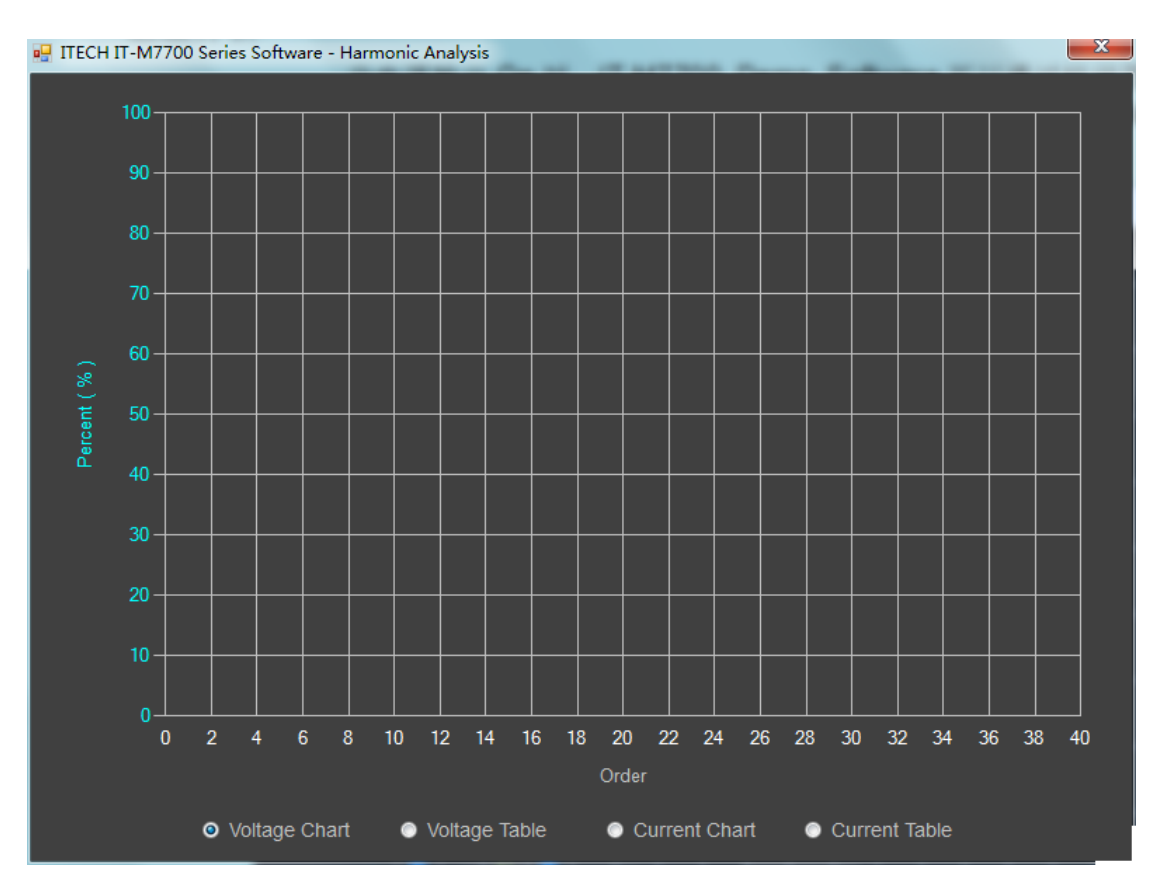

In the figure, the x-coordinate is the harmonic wave order axis; and the y-coordinate is the percentage axis, indicating the percentage of each harmonic wave in the fundamental wave (1 time).

| Order 1  | 0.0 | Order 11 | 0.0 | Order 21 | 0.0 | Order 31 | 0.0 |
|----------|-----|----------|-----|----------|-----|----------|-----|
| Order 2  | 0.0 | Order 12 | 0.0 | Order 22 | 0.0 | Order 32 | 0.0 |
| Order 3  | 0.0 | Order 13 | 0.0 | Order 23 | 0.0 | Order 33 | 0.0 |
| Order 4  | 0.0 | Order 14 | 0.0 | Order 24 | 0.0 | Order 34 | 0.0 |
| Order 5  | 0.0 | Order 15 | 0.0 | Order 25 | 0.0 | Order 35 | 0.0 |
| Order 6  | 0.0 | Order 16 | 0.0 | Order 26 | 0.0 | Order 36 | 0.0 |
| Order 7  | 0.0 | Order 17 | 0.0 | Order 27 | 0.0 | Order 37 | 0.0 |
| Order 8  | 0.0 | Order 18 | 0.0 | Order 28 | 0.0 | Order 38 | 0.0 |
| Order 9  | 0.0 | Order 19 | 0.0 | Order 29 | 0.0 | Order 39 | 0.0 |
| Order 10 | 0.0 | Order 20 | 0.0 | Order 30 | 0.0 | Order 40 | 0.0 |

#### • Harmonic list interface

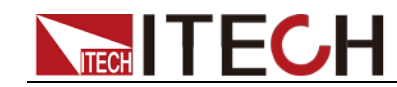

- 1. Harmonic wave order column: this list can display the data of all harmonic signals of Orders 1-40.
- 2. Harmonic content: this list can display all harmonic contents of single harmonic wave.

### 2.6 Surge/Trap Function

IT-M7700 Demo Software provide surge and trap wave simulation function. User can add surge/trap wave to the output sine wave accordingly, to simulate voltage frequent fluctuation. Thus to simulate the real testing environment.

- 1. In the Output Type zone, set the power supply to AC output mode.
- 2. In the Value Setting zone, set the related parameters of fundamental sine wave.
- 3. In the main interface of software operation, click the **Surge Trip** option to enter the surge trip setting zone. Set parameters related to surge trip.

| Wave Setting | Surge Trap | Dimmer | System Setting |      |
|--------------|------------|--------|----------------|------|
|              |            |        |                |      |
|              |            |        |                |      |
|              |            |        |                |      |
|              |            |        |                |      |
|              | Су         | cle    | 1 🚔            |      |
|              | Wie        | dth    | 1.00 🚔         | msec |
|              | Per        | rcent  | 0.0            | %    |
|              |            |        |                |      |
|              |            |        |                |      |
|              |            |        |                |      |
|              |            |        |                |      |

- Cycle: Set the period of the surge/trap.
- Width: Set the surge/trap width.
- Percent: Set the percentage of the surge/trap amplitude to AC signal amplitude(rms).
- 4. Press **[Output On]** key, and the power supply outputs the set surge/trap waveform. Press **[Output On]** again to stop output.

### 2.7 Dimmer Function

The Dimmer Function aims to adjust the light illuminance intensity by setting the phase angle and concealing the leading edge or trailing edge waveform. This IT-M7700 series power supply supports front and rear phase angle dimmer or speed adjustment test to verify whether the product has potential quality problem when the end user uses dimmer or the speed controller.

- 1. In the Output Type zone, set the power supply to AC output mode.
- 2. In the Value Setting zone, set the related parameters of fundamental sine wave.
- 3. In the main interface of software operation, click the **Dimmer** option to enter the dimmer setting zone. Set parameters related to dimmer.

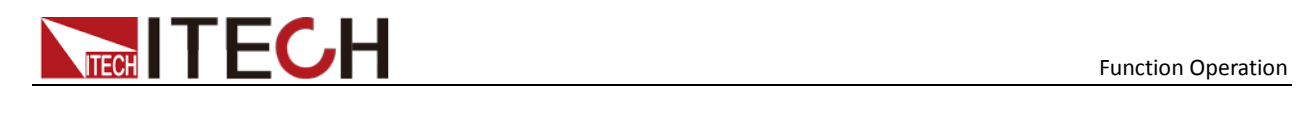

| Wave Setting | Surge Trap | Dimmer    | System Setting    |
|--------------|------------|-----------|-------------------|
|              |            |           |                   |
|              |            |           |                   |
|              |            |           |                   |
|              |            |           |                   |
|              | Lead       | ding-Edge | e 💿 Trailing-Edge |
|              |            |           |                   |
|              | Phase      | 18        | 0.0               |
|              |            |           |                   |
|              |            |           |                   |
|              |            |           |                   |
|              |            |           |                   |

- Leading-Edge: indicate the leading-edge phase dimmer.
- Trailing-Edge: indicate the trailing -edge phase dimmer.
- Phase: dimmer phase angle.
- 4. Press **[Output On]** button, and the power supply outputs the set phase dimmer waveform. Press **[Output On]** again to stop output.

### 2.8 System Setting

In the main interface of software operation, click the **[System Setting]** option to enter the output system setting zone.

| Wave Setting | Surge Trap | Dimmer | System Setting |              |
|--------------|------------|--------|----------------|--------------|
| - Been       |            |        |                |              |
| -beep        | ON         |        | (              | OFF          |
| - Powe       | r ON ———   |        |                |              |
| ¢            | Last+OFF   | :      | •              | Last   Reset |
| - Outpu      | ıt Relay — |        |                |              |
| e            | Sync Outp  | out    | •              | Normal Close |
|              |            |        |                |              |
|              |            |        |                |              |
|              |            |        |                |              |

| Parameters | Descriptions                                                                                                    |                                |  |  |  |  |  |  |
|------------|----------------------------------------------------------------------------------------------------|--------------------------------|--|--|--|--|--|--|
| Веер       | Set the beeper status: On                                                                                                    | Set the beeper status: On/Off. |  |  |  |  |  |  |
| Power On   | <ul> <li>Set the power-on state.</li> <li>Reset: When the power source is powered on, recalls the fixed settings at power-on. For details about the fixed settings of the instrument are as shown in the following table.</li> </ul> |                                |  |  |  |  |  |  |
|            | Parameter                                                                                                    | Fixed Value                    |  |  |  |  |  |  |
|            | Vac                                                                                                    | 50V                            |  |  |  |  |  |  |
|            | Vdc 0V                                                                                                    |                                |  |  |  |  |  |  |
|            | OCP                                                                                                    | Max                            |  |  |  |  |  |  |
|            | Freq                                                                                                    | 50.0Hz                         |  |  |  |  |  |  |

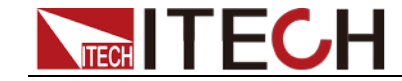

| Parameters   | AC + DC       Off         Output Mode       AC         [On/Off] status       Off         • Last: When the power source is powered on, the power source will remain the same settings and output state as last time you turned off the power source.         • Last+Off: When the power source is powered on, the power source will remain the same settings as last time you turned off the power source, but the output state is OFF state.         Set the relay control.         • Sync Output: The relay is linked with Output. When the instrument output is Off, the relay is open, and the                                                     |                                                                                                    |  |  |  |  |  |  |
|--------------|----------------------------------------------------------------------------------------------------|----------------------------------------------------------------------------------------------------|--|--|--|--|--|--|
|              | AC + DC                                                                                                    | Off                                                                                                    |  |  |  |  |  |  |
|              | Output Mode                                                                                                    | AC                                                                                                    |  |  |  |  |  |  |
|              | [On/Off] status                                                                                                    | Off                                                                                                    |  |  |  |  |  |  |
|              | AC + DC       Off         Output Mode       AC         [On/Off] status       Off         • Last: When the power source is powered on, the power source will remain the same settings and output state as last time you turned off the power source.         • Last+Off: When the power source is powered on, the power source will remain the same settings as last time you turned off the power source, but the output state is OFF state.         Set the relay control.         • Sync Output: The relay is linked with Output. When the instrument output is Off, the relay is open, and the instrument and the load are electrically separated. |                                                                                                    |  |  |  |  |  |  |
|              | • Last+Off: When the power source is powered on, the power source will remain the same settings as last time you turned off the power source, but the output state is OFF state.                                                                                                    |                                                                                                    |  |  |  |  |  |  |
| Output Relay | Set the relay control.                                                                                                    |                                                                                                    |  |  |  |  |  |  |
|              | <ul> <li>Sync Output: The relay is link<br/>instrument output is On, the<br/>instrument output is Off, the<br/>instrument and the load are e</li> </ul>                                                                                                    | ed with Output. When the<br>relay is closed; when the<br>e relay is open, and the<br>electrically separated. |  |  |  |  |  |  |
|              | <ul> <li>Normal Close: The relay is r<br/>the instrument out is On o<br/>operation of relay.</li> </ul>                                                                                                    | normally closed. Whether<br>or Off will not affect the                                                       |  |  |  |  |  |  |

### **2.9 List Function**

The user can use list function to create a test program made of multiple steps. Up to 5 programs (List1 to List5) can be created in the list mode for IT-M7700 series power supplies. Each list program can be made of up to 50 steps. The user need to set voltage, frequency and dwell time for each step. The user also can set repeat times, end state and so on for each list program.

Introduction of List Interface

In the main interface of software operation, click the **[List Mode]** to enter the List function interface.

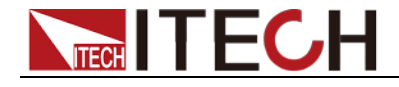

|        |           | <u> </u>  |               |          |       |      | -          |            |          |          |        |           | (                 | 4                                   |
|--------|-----------|-----------|---------------|----------|-------|------|------------|------------|----------|----------|--------|-----------|-------------------|-------------------------------------|
| LIST F | unction — |           |               |          |       |      | <u>م</u> ا | i)         |          |          |        |           | Measure           |                                     |
| LIST   | LIST1 👻   | Repeat    | <b>1</b> € Er | nd State | OFF 🕶 | Jump | 1          |            |          |          |        |           | Vrms (V)          | Vdc (V)                             |
| Index  | Type      | Waye Type | LEVEL         | VAC      | VDC   | FREO | Time       | Start      | Stop     | KAC      | KDC    | KEREO Rei | 8.8.8.8.8.8.      | 8. 8. 8. 8. 8. 8. 8. 8              |
| Index  | ijpe      | Wate type |               | W/O      | 100   | THE  | Time       | Phase      | Phase    | 1010     | ND0    | IN THE O  | Irms (A)          | Idc (A)                             |
|        |           |           |               |          |       |      |            |            |          |          |        |           | 8.8.8.8.8.8.8     | 3 8 8 8 8 8 8 8 8                   |
|        |           |           |               |          |       |      |            |            |          |          |        |           | Frequency (Hz)    | Vac Peak (V)                        |
|        |           |           |               |          |       |      |            |            |          |          |        |           | 8.8.8.8.8.8.8     | 8. 8. 8. 8. 8. 8. 8. <mark>8</mark> |
|        |           |           |               |          |       |      |            |            |          |          |        |           | IPeak+ (A)        | IPeak- (A)                          |
|        |           |           |               |          |       |      |            |            |          |          |        |           | 8.8.8.8.8.8.8     | 8. 8. 8. 8. 8. 8. 8. <mark>8</mark> |
|        |           |           |               |          |       |      |            |            |          |          |        |           |                   | Record                              |
|        |           |           |               |          |       |      |            |            |          |          |        |           | Chart1 Vac 👻 Char | lac  Chart3 Freq                    |
|        |           |           |               |          |       |      |            |            |          |          |        |           | 1.2               |                                     |
|        |           |           |               |          |       |      |            |            |          |          |        |           | 0.8               |                                     |
|        |           |           |               |          |       |      |            |            |          |          |        |           | 0.2               |                                     |
|        |           |           |               |          |       |      |            |            |          |          |        |           | 1.2               | Chart2                              |
|        |           |           |               |          |       |      |            |            |          |          |        |           | 0.8               |                                     |
|        |           |           |               |          |       |      |            |            |          |          |        |           | 0.4               |                                     |
| 4      |           |           |               |          |       |      |            |            |          |          |        | 4         | 12                | Chart3                              |
| C      | reate     | Delete    | Up            |          | Down  |      |            | Read LIST  | Run Stat | e · STOP | Step I | ndex · 0  | 0.8               |                                     |
|        | Step      |           |               |          |       |      |            |            |          |          |        |           | 0.6               |                                     |
|        | kport     | Import    | Clea          | ar       |       |      |            | Write LIST | ON       | Out      | N N    | Trigger   | °.2               |                                     |
|        |           |           |               |          |       |      |            |            |          |          |        |           |                   |                                     |

The interface is described as follows:

1. The setting zone of List file configuration parameters. The parameters are described as follows.

| Parameters | Descriptions                                                                                   |  |  |  |  |  |  |  |
|------------|------------------------------------------------------------------------------------------------|--|--|--|--|--|--|--|
| List       | Set the name of the List file: List 1 to List 5.                                               |  |  |  |  |  |  |  |
| Repeat     | Set the number of list repetitions within the range from 1 to 0000.                            |  |  |  |  |  |  |  |
| End State  | Set the running state after the list program is running over.                                  |  |  |  |  |  |  |  |
|            | <ul> <li>Off: the instrument output is turned off after the execution is completed;</li> </ul> |  |  |  |  |  |  |  |
|            | • On: keep the output status in last step when the dwell time is over.                         |  |  |  |  |  |  |  |
| Jump       | Set the step where the real-time List starts execution: 1-50.                                  |  |  |  |  |  |  |  |

- 2. The List display zone displays the edited List files. You can scroll through and browse them through the upper-lower/left-right scroll bar.
- 3. List edit button. The functions are described as follows.

| Button      | Descriptions                                                                                                    |
|-------------|----------------------------------------------------------------------------------------------------|
| Create Step | Create one step.                                                                                                    |
| Delete      | Delete one step.                                                                                                    |
| Up          | Select the previous step of the present step by pressing the Up button.                                                     |
| Down        | Select the next step of the present step by pressing the Down button.                                                       |
| Export      | To export the list file into computer. The user can export<br>the list file to computer after editing. The exported file is |

Copyright ©ITECH Electronic Co., Ltd.

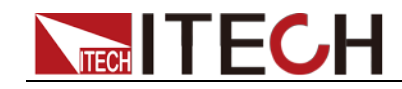

| Button       | Descriptions                                                                                          |
|--------------|----------------------------------------------------------------------------------------------------|
|              | saved as *.csv excel format.                                                                          |
| Import       | To import the list file into the software. The user can edit                                          |
|              | list file in Excel, then import into the software.                                                    |
| Clear        | Clear the List under editing.                                                                         |
| Read LIST    | Read List file from the IT-M7700 instrument.                                                          |
| Write LIST   | Write the real-time List file into the IT-M7700 instrument.                                           |
| Step Trigger | Set the trigger mode to run the List.                                                                 |
|              | Off: After the Trigger key is pressed, the instrument will automatically run the real-time List file. |
|              | On: After the Trigger key is pressed, the instrument will run the real time List file in single step. |
| Output       | Turning the output On and Off.                                                                        |
| Trigger      | Trigger key.                                                                                          |

4. Measuring parameter display zone. You can switch the display through the bottom white circle button. The measuring parameters are described in the table below:

| Parameters               | Descriptions                      | Parameters                | Descriptions                  |
|--------------------------|-----------------------------------|---------------------------|-------------------------------|
| Vrms(V)                  | Voltage effective value           | Vdc(V)                    | Average voltage               |
| Irms(A)                  | Current effective value           | Idc(V)                    | Average current               |
| Frequency(Hz)            | Frequency                         | Vac Peak(V)               | Voltage peak-to-peak<br>value |
| IPeak+(A)                | Negative current peak value       | IPeak-(A)                 | Positive current peak value   |
| I Peak Max(A)            | Maximum current peak-to-peak      | PF(%)                     | Power factor                  |
| vTHD(%)                  | Total voltage harmonic distortion | Real Power[P] (W)         | Real Power                    |
| Apparent<br>Power[S](VA) | Apparent Power                    | Reactive<br>Power[Q](var) | Reactive Power                |
| Vac                      | AC voltage component              | lac                       | AC current component          |
| iTHD(%)                  | Total current harmonic distortion | -                         | -                             |

In this zone, the user can check Record to save the real-time measuring data under the Report file folder of software execution directory in csv format. The data file name is named with the file creation time.

5. Measuring parameters waveform display zone. Include Chart1, Chart2 and Chart3. Click the drop-down arrow at the right side of Chart, and select the measuring parameters to be displayed in the chart.

Edit List

1. In the List function interface, click the drop-down arrow at the right side of List to set the List file name.

#### ООО "Техэнком" Контрольно-измерительные приборы и оборудование www.tehencom.com

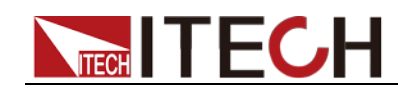

Function Operation

2. Fill in corresponding parameters in the Repeat, End State and Jump items, and set the configuration parameters of the List file.

Repeat = 3 End State = Off Jump = 2

3. Click Create Step button to enter the Step parameter setting interface.

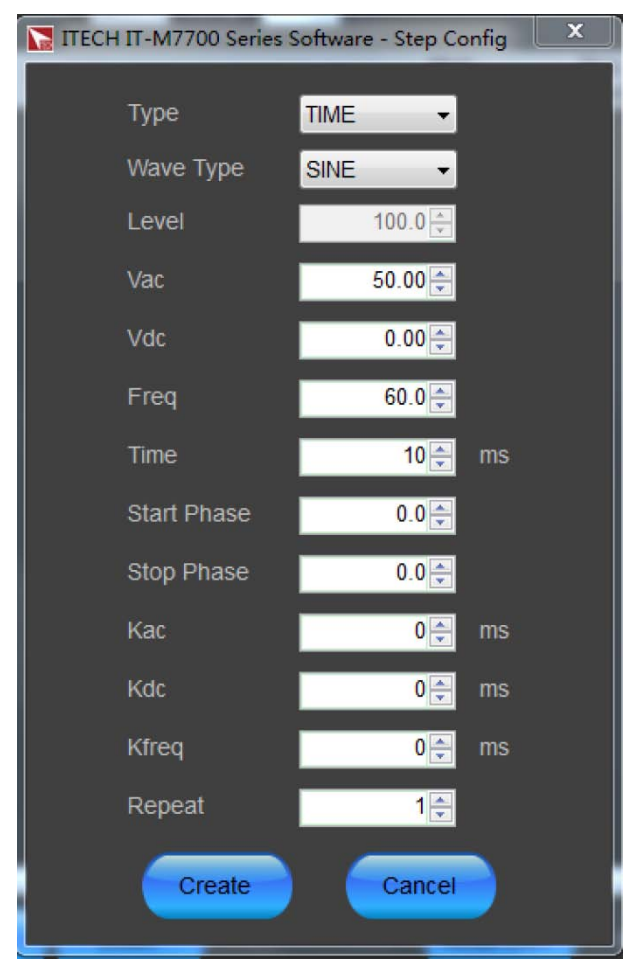

The interface parameters is described as follows:

| Parameters  | Descriptions                                                                                              |
|-------------|----------------------------------------------------------------------------------------------------|
| Туре        | Set the single step type: TIME.                                                                           |
| Wave Type   | Set the single-step waveform type: Sine, Square, Triangle, Saw, Clip Sine, THD1~THD30 and USER1~USER5.    |
| Level       | Set the clipping percentage. This option is only valid when<br>the Clip Sine output waveform is selected. |
| Vac         | The AC voltage value set in a single step.                                                                |
| Vdc         | The DC voltage value set in a single step.                                                                |
| Freq        | The frequency value set in a single step.                                                                 |
| Time        | Dwell time for single step: 0~10000000ms.                                                                 |
| Start Phase | Start phase angle of single-step waveform.                                                                |
| Stop Phase  | Stop phase angle of single-step waveform.                                                                 |

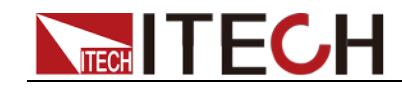

| Parameters | Descriptions                                                         |
|------------|----------------------------------------------------------------------|
| Kac        | AC rising slope of single step.                                      |
| Kdc        | DC rising slope of single step.                                      |
| Kfreq      | Frequency rising slope of single step.                               |
| Repeat     | Set the number of repeats for the step: 1-50,000.                    |
| Create     | Confirm to add the real-time setting as the single-step of the List. |
| Cancel     | Cancel the single-step adding operation.                             |

4. Fill in corresponding parameter in the Step Config interface and click Create to create Step1.

Repeat step 4 to continue the creation of other Steps for the List file. Click Cancel, and return to the List function interface. The List display zone displays the edited List file.

| ٢L | IST Fur | nction — |           |       |       |          |      |      |                |               |     |     |       |    |
|----|---------|----------|-----------|-------|-------|----------|------|------|----------------|---------------|-----|-----|-------|----|
|    | UCT I   | ICT2     | Depart    | 2     | Otata |          |      |      |                |               |     |     |       |    |
|    |         | 1513 •   | кереа     | J End | State | JFF 👻 Ju |      |      |                |               |     |     |       |    |
|    | Index   | Туре     | Wave Type | LEVEL | VAC   | VDC      | FREQ | Time | Start<br>Phase | Stop<br>Phase | KAC | KDC | KFREQ | Re |
|    | 1       | TIME     | SINE      | 0     | 50    | 0        | 60   | 10   | 0              | 0             | 0   | 0   | 0     | 1  |
|    |         | TIME     | SINE      |       |       |          |      |      |                |               |     |     |       |    |
|    |         | TIME     | SINE      |       |       |          |      |      |                |               |     |     |       |    |
|    |         | TIME     | SINE      |       |       |          |      |      |                |               |     |     |       |    |
|    |         |          | SINE      |       |       |          |      |      |                |               |     |     |       |    |
|    |         |          | SINE      |       |       |          |      |      |                |               |     |     |       |    |
|    |         |          |           |       |       |          |      |      |                |               |     |     |       |    |
|    |         |          |           |       |       |          |      |      |                |               |     |     |       |    |
|    |         |          |           |       |       |          |      |      |                |               |     |     |       |    |
|    |         |          |           |       |       |          |      |      |                |               |     |     |       |    |
|    |         |          |           |       |       |          |      |      |                |               |     |     |       |    |
|    |         |          |           |       |       |          |      |      |                |               |     |     |       |    |
|    |         |          |           |       |       |          |      |      |                |               |     |     |       |    |
|    |         |          |           |       |       |          |      |      |                |               |     |     |       |    |
|    |         |          |           |       |       |          |      |      |                |               |     |     |       |    |
|    |         |          |           |       |       |          |      |      |                |               |     |     |       |    |
|    |         |          |           |       |       |          |      |      |                |               |     |     |       |    |
|    |         |          |           |       |       |          |      |      |                |               |     |     |       |    |
| Ι  | 4       |          |           |       |       |          |      |      |                |               |     |     |       | Þ  |

5. After editing the List steps, click Write LIST to write the real-time List file into the IT-M7700 power supply. And the IT-M7700 power supply will conduct test based on the List.

#### List Export/Import List from Computer

Export List

The user can export the List file contents in the software to the computer.

- 1. Refer to "Edit List File" above, and edit the List file to be exported.
- 2. Click the Export button in the List function interface, and set the file name and storage location of the export file, and click Save. Finish the export of the List file.

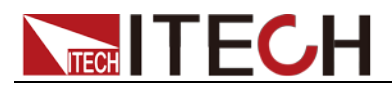

|    | Å1     | - (3   | fx Rep      | peat  |      |     |           |      |             |            |     |     |       |        |   |   |   | 2 |
|----|--------|--------|-------------|-------|------|-----|-----------|------|-------------|------------|-----|-----|-------|--------|---|---|---|---|
|    | A      | В      | C           | D     | E    | F   | G         | Н    | I           | J          | K   | L   | I     | N      | 0 | P | Q |   |
| 1  | Repeat |        | 1 End State | OFF   | Jump |     | 1         |      |             |            |     |     |       |        |   |   |   |   |
| 2  |        |        |             |       |      |     |           |      |             |            |     |     |       |        |   |   |   | _ |
| 3  | Index  | Туре   | WaveType    | Level | Vac  | Vdc | Frequency | Time | Start Phase | Stop Phase | Kac | Kdc | KFreq | Repeat |   |   |   |   |
| 4  |        | 1 TIME | SINE        | 0     | 50   |     | 0 6       | 0 10 |             | 0          | 0   | 0   | 0     | 0      | 1 |   |   |   |
| 5  |        | 2 TIME | SINE        | 0     | 50   |     | ) 6       | 0 10 |             | 0          | 0   | 0   | 0     | 0      | 1 |   |   | _ |
| 6  |        | 3 TIME | SINE        | 0     | 50   |     | ) 6       | 0 10 |             | 0          | 0   | 0   | 0     | 0      | 1 |   |   |   |
| 7  |        | 4 TIME | SINE        | 0     | 50   |     | ) 6       | 0 10 |             | 0          | 0   | 0   | 0     | 0      | 1 |   |   |   |
| 8  |        | 5 TIME | SINE        | 0     | 50   |     | ) 6       | 0 10 |             | 0          | 0   | 0   | 0     | 0      | 1 |   |   | _ |
| 9  |        |        |             |       |      |     |           |      |             |            |     |     |       |        |   |   |   |   |
| 10 |        |        |             |       |      |     |           |      |             |            |     |     |       |        |   |   |   | _ |
| 11 |        |        |             |       |      |     |           |      |             |            |     |     |       |        |   |   |   | _ |
| 12 |        |        |             |       |      |     |           |      |             |            |     |     |       |        |   |   |   | _ |
| 13 |        |        |             |       |      |     |           |      |             |            |     |     |       |        |   |   |   | _ |
| 14 |        |        |             |       |      |     |           |      |             |            |     |     |       |        |   |   |   |   |
| 15 |        |        |             |       |      |     |           |      |             |            |     |     |       |        |   |   |   | _ |
| 15 |        |        |             |       |      |     |           |      |             |            |     |     |       |        |   |   |   |   |
| 17 | -      |        |             |       |      |     |           |      |             |            |     |     |       |        |   |   |   | = |
| 18 |        |        |             |       |      |     |           |      |             |            |     |     |       |        |   |   |   | - |
| 19 |        |        |             |       |      |     |           |      |             |            |     |     |       |        |   |   |   |   |

#### Import List

IT-M7700 Demo software supports import function of list files. The user can finish the editing of list file in Excel and import it into the software. This function simplifies the list file edit and facilitates user operation. Detailed operation steps are as below:

- 1. Refer to "Export List" operation to export an Excel template of List file and name it List 01.xlsx.
- 2. Open the List 01.xlsx file, and edit List. Based on requirements, re-define each step of List and related parameter values.
- 3. In the List function interface, click the drop-down arrow at the right side of List to set the List file name.
- 4. Click the Import button, and select the List 01.xlsx file in the computer. Click and open it. Finish import of the List file.
- 5. Click Write LIST, and write the real-time List into the IT-M7700 power supply. And the IT-M7700 power supply will conduct test based on the List.

#### Run List File

- 1. Refer to "Edit List File" or "Export/Import List from Computer", and edit the List file.
- 2. Click the List Trigger button to set the trigger mode to run the List.
- 3. Click the Output button to turn on the instrument output.
- 4. Click the Trigger button to run the selected List file.
  - When List Trigger = On, press the Trigger key once, and the instrument will run one step of List output.
  - When List Trigger = Off, the instrument will output based on defined List

### 2.10 Self-defined Waveform

Users can self define arbitrary waveforms through IT-M7700 Demo Software and download to power supply so as to simulate or duplicate the real waveforms.

In the main interface of software operation, click the **[User Defined]** to enter the Self-defined waveform interface.

Function Operation

| ad Fail: 0 Format Fail: 0 |
|---------------------------|
|                           |
|                           |
|                           |
|                           |
|                           |
|                           |
|                           |
|                           |
|                           |
|                           |
| 1024                      |
|                           |
| Synthesize                |
| 19                        |
| 0.0                       |
| 0.0                       |
| F                         |
| 20                        |
| 0.0 🕀                     |
| 0.0                       |
| F                         |
|                           |

1. Self-defined waveform display zone: display the waveform graph of the real-time self-defined waveform.

| Parameters   | Descriptions                                                                                                    |  |  |  |  |  |  |
|--------------|----------------------------------------------------------------------------------------------------|--|--|--|--|--|--|
| User Defined | Set the name of the waveform file: USER1 to USER 5.                                                                     |  |  |  |  |  |  |
| Write        | Write the real-time Self-defined waveform into the IT-M7700 instrument.                                                 |  |  |  |  |  |  |
| Read         | Read Self-defined waveform from the IT-M7700 instrument.                                                                |  |  |  |  |  |  |
| Import       | To import the waveform file into the software. The user can edit waveform file in Excel, then import into the software. |  |  |  |  |  |  |

The exported file is saved as \*.csv format.

To export the waveform file into computer. The user can export the waveform file to computer after editing.

Save the waveform graph of the real-time self-defined

Synthesize the waveform. Check the box before the

2. Self-defined waveform edit button. The functions are described as follows.

- option, and the user can quickly edit the self-defined harmonic distortion waveform.
- 3. Waveform synthesizing and editing zone.

waveform.

Export

Save Image

Synthesize

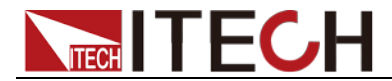

Edit a self-defined waveform file

- 1. Create a new Excel document on local PC and name it USER1.
- 2. Open the Excel document and save it as in "other formats" in "(\*.csv)".
- 3. Open the USER1.csv file and edit the waveform. Set every step of the List and corresponding parameters (1,024 coordinate points can be set, and only first 35 coordinate points are displayed below) and save the file.

|    | A        | В | С | D | E | F | G |
|----|----------|---|---|---|---|---|---|
| 1  | 0        |   |   |   |   |   |   |
| 2  | 0.018813 |   |   |   |   |   |   |
| 3  | 0.037365 |   |   |   |   |   |   |
| 4  | 0.055402 |   |   |   |   |   |   |
| 5  | 0.072681 |   |   |   |   |   |   |
| 6  | 0.088972 |   |   |   |   |   |   |
| 7  | 0.104068 |   |   |   |   |   |   |
| 8  | 0.117784 |   |   |   |   |   |   |
| 9  | 0.129966 |   |   |   |   |   |   |
| 10 | 0.140491 |   |   |   |   |   |   |
| 11 | 0.149269 |   |   |   |   |   |   |
| 12 | 0.156245 |   |   |   |   |   |   |
| 13 | 0.161405 |   |   |   |   |   |   |
| 14 | 0.164768 |   |   |   |   |   |   |
| 15 | 0.166392 |   |   |   |   |   |   |
| 16 | 0.16637  |   |   |   |   |   |   |
| 17 | 0.164828 |   |   |   |   |   |   |
| 18 | 0.161924 |   |   |   |   |   |   |
| 19 | 0.157842 |   |   |   |   |   |   |
| 20 | 0.152792 |   |   |   |   |   |   |
| 21 | 0.147001 |   |   |   |   |   |   |
| 22 | 0.140712 |   |   |   |   |   |   |
| 23 | 0.134177 |   |   |   |   |   |   |
| 24 | 0.127653 |   |   |   |   |   |   |
| 25 | 0.121394 |   |   |   |   |   |   |
| 26 | 0.115651 |   |   |   |   |   |   |
| 27 | 0.110662 |   |   |   |   |   |   |
| 28 | 0.106647 |   |   |   |   |   |   |
| 29 | 0.103807 |   |   |   |   |   |   |
| 30 | 0.102319 |   |   |   |   |   |   |
| 31 | 0.10233  |   |   |   |   |   |   |
| 32 | 0.103957 |   |   |   |   |   |   |
| 33 | 0.107281 |   |   |   |   |   |   |
| 34 | 0.112351 |   |   |   |   |   |   |
| 35 | 0.119176 |   |   |   |   |   |   |

- 4. In the User Defined function interface, click the drop-down arrow at the right side of User Defined and name it USER1.
- 5. Click the Import button, and select USER1.csv file in the computer. Click and open it. Finish import of the file. The display zone displays the USER1 self-defined waveform.

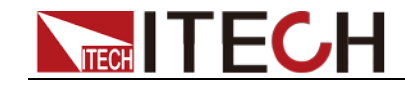

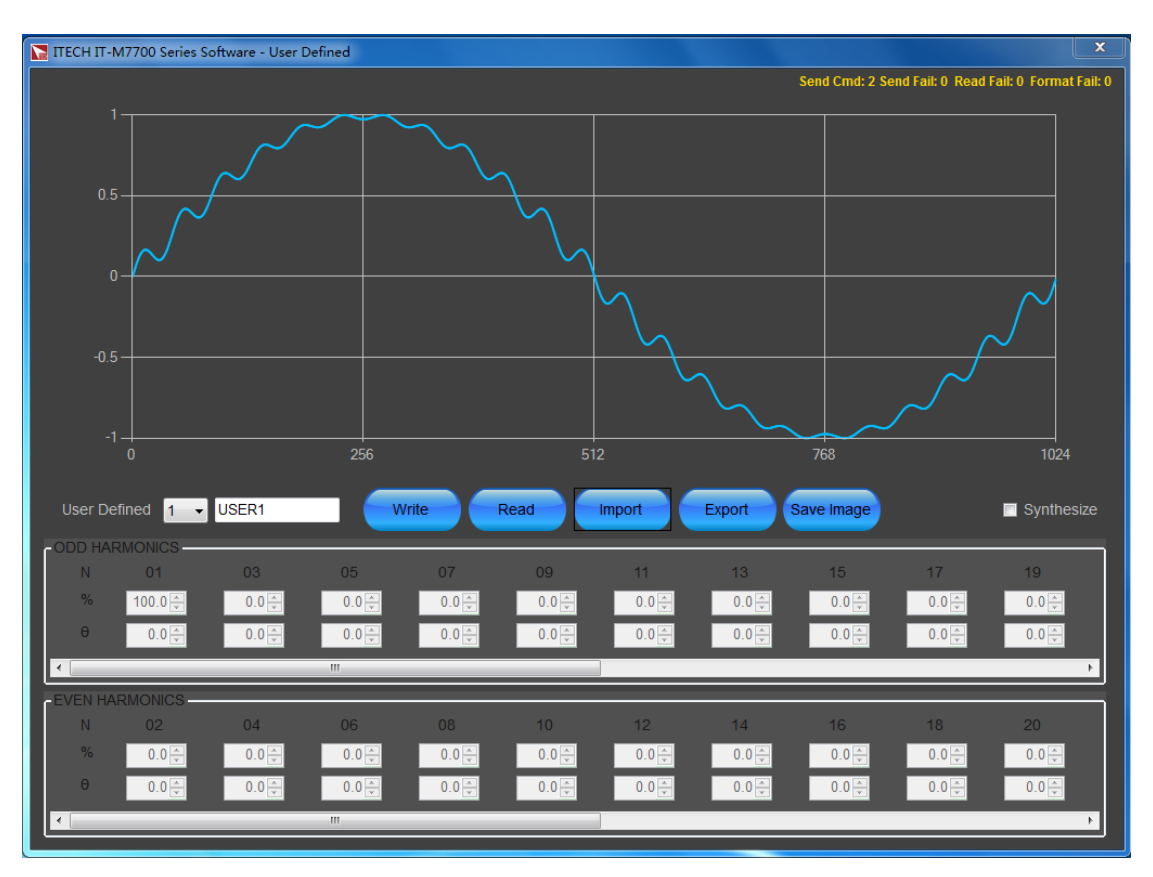

6. Click the Write button, and write the real-time USER1 into the IT-M7700 power supply. It is used for IT-M7700 power supply test.

#### Synthesize the waveform

IT-M7700 Demo Software allows the user to edit different harmonic components to synthesize harmonic distortion waveform.

1. In the User Defined function interface, check the box before Synthesize to display the synthetic waveform editing zone shown below.

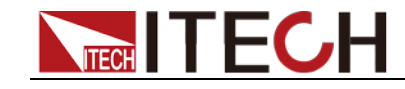

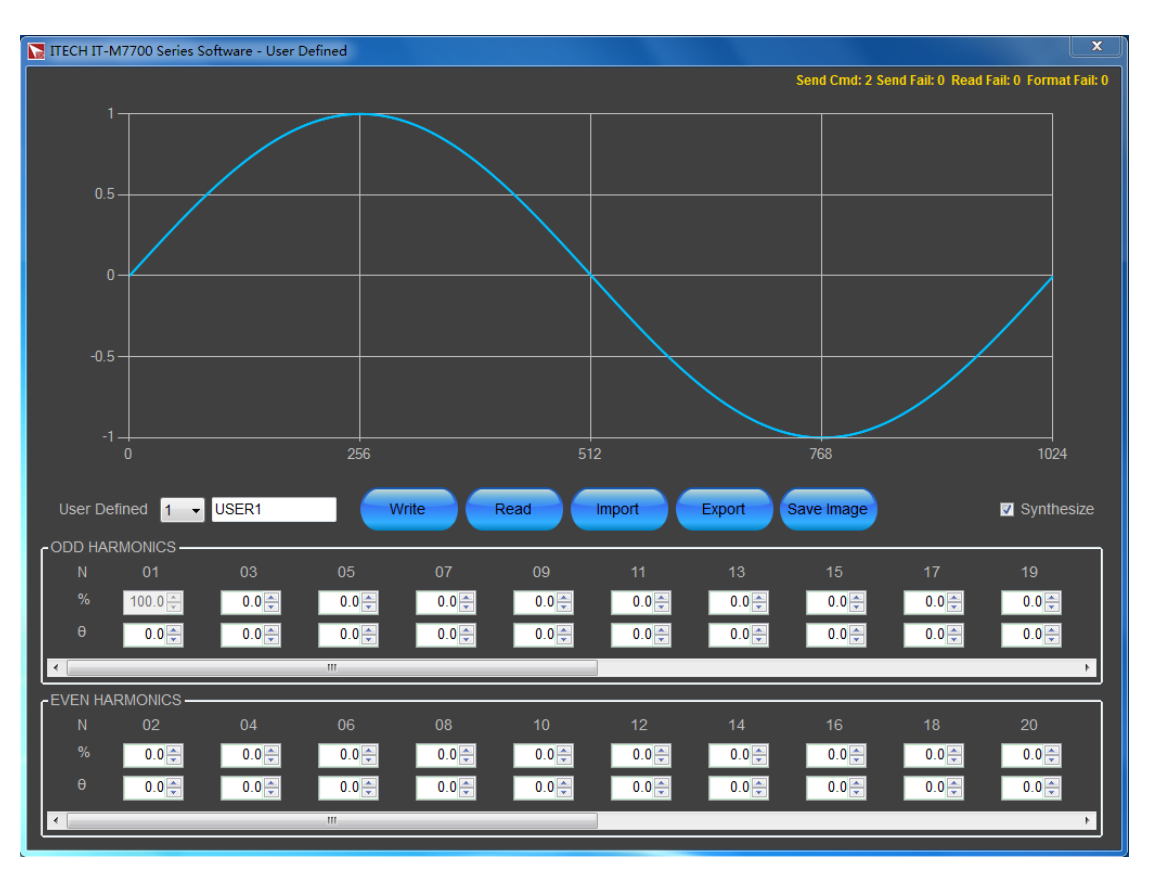

| Parameters     | Descriptions                                                                           |
|----------------|----------------------------------------------------------------------------------------|
| ODD HARMONICS  | Odd harmonic editing area.                                                             |
| EVEN HARMONICS | Even harmonic editing area.                                                            |
| Ν              | The number of harmonic waves                                                           |
| %              | The percentage of this time of harmonic wave in the base waveform (1 time) components. |
| θ              | Set the phase of this harmonic wave.                                                   |

- 2. Click the drop-down arrow at the right side of User Defined to set the Self-defined harmonic waveform name to USER1.
- 3. In the harmonic wave editing zone, set the size and phase of each harmonic wave.

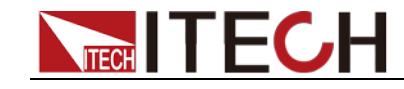

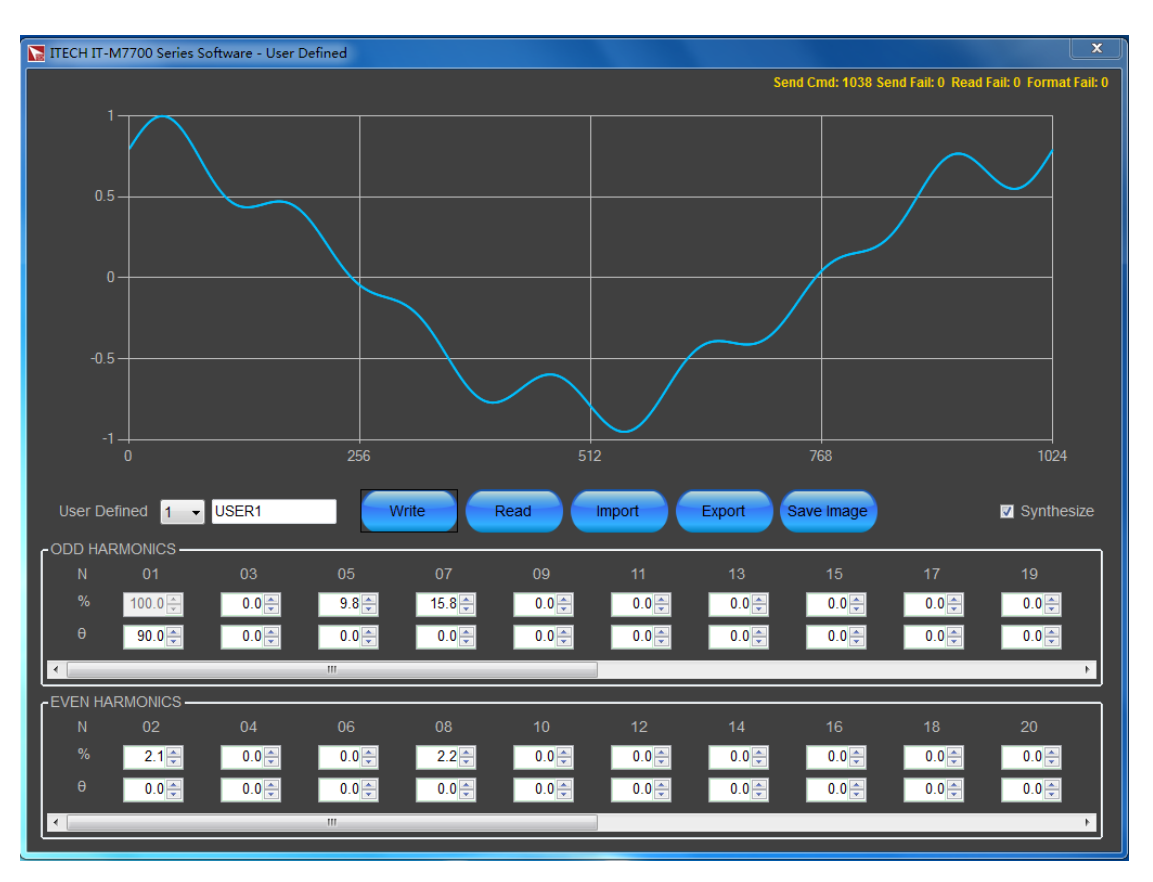

4. Click **Write** button to write the real-time Self-defined waveform into the IT-M7700 instrument. And the IT-M7700 power supply will conduct test based on the Self-defined waveform.

### 2.11 Error Check

Error check mainly indicates whether the software has a transmission error during use to understand whether the communication is stable.

In the upper right corner of the software interface, the user can intuitively see the number of the sending command (Send Cmd), sending fail command (Send Fail), read fail command (Read Fail), and format errors (Format Fail) for each function during the operation. As shown below.

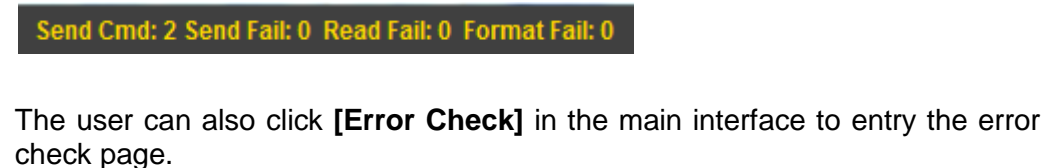

| TECH IT-M7700 Series Software - Erro         | or Check                 |
|----------------------------------------------|--------------------------|
| Visa Info                                    | Count                    |
| VISA OPEN FAIL                               |                          |
| VISA SEND FAIL                               |                          |
| VISA READ FAIL                               |                          |
| FORMAT FAIL                                  |                          |
| SEND CMD                                     |                          |
| Get System<br>Error                          |                          |
| Get Protect<br>Message                       |                          |
| System Error<br>Clear Protect Error<br>Clear | VISA Info<br>Clear Close |

## 

**Function Operation** 

- VISA OPEN FAIL: determine whether there is an error when opening the communication interface.
- VISA SEND FAIL: sending fail commands.
- VISA READ FAIL: read fail commands.
- FORMAT FAIL: format errors.
- SEND CMD: sending commands.

The sending commands here is different from that in the upper right corner of the software interface. One is the total number of the sending commands during the operation, and the other is the number of the sending commands under the specific function.

- Get System Error: get the error information in the instrument.
- Get Protect Message: get the protection information in the instrument.
- System Error Clear: clear all error information in the instrument.
- Protect Error Clear: clear all protection information in the instrument.
- VISA Info Clear: clear all transformation records about VISA in the software.
- Close: close the error check window.

#### **Contact US**

Thank you for purchasing ITECH products. If you have any doubt about this product, please contact us as follow.

- 1. Please refer to the CD-ROM of related user's manual in package.
- 2. Visit ITECH website www.itechate.com.
- 3. Select the most convenient contact for further consultation.